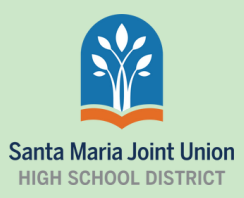

1

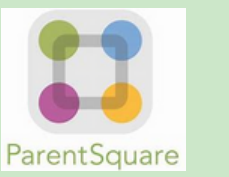

ParentSquare Account

### Step-by-step guide

# Application

ParentSquare has apps for Iphones and Android smartphones. Scan the QR code and search "Santa Maria Joint Union High School", click "Continue" and download the app.

# Registering for new account

in the box labeled "Register" input either the phone number or email address registered with your student's school and click "Get Started"

## Select Password

Your first name, last name, and email address or cellphone number used will automatically be entered by ParentSquare. It will ask you to create and confirm a password. Click "Continue" once you are done.

# **Registration Code**

ParentSquare will send a registration code via email or text. Enter the registration code and click "Verify".

### Students not listed?

on the top left click on the three lines and then click on "Account". Under "Missing kids, schools, or contacts info?" select "Confirm Contact Info". Confirm your contact information. If the information is correct, Parent Square will send a message to verify information.

Sign Is Insel or Phone Number Premore Premore Control Control

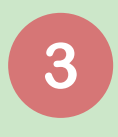

2

#### Center Vour Password Create Your Password Gudrun Herzog gudrun 27 herzog@mslinitor.com Create Yossword Confirm Password

ParentSquare Please check your email for your ParentSquare registration code.

> sing up you agree to our Te Service and Privacy Police

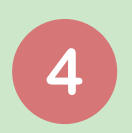

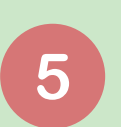

|               | Veda Abbott                             |
|---------------|-----------------------------------------|
| 8             | My Account                              |
| tudents       | My Account                              |
| 종교<br>ichools | Preferences                             |
| kik<br>lasses | Change Password                         |
| 888<br>Groups | Missing kids, schools, or contact into? |
| (®)           | Confirm Contact Infe                    |
| 0             | Combine Accounts                        |

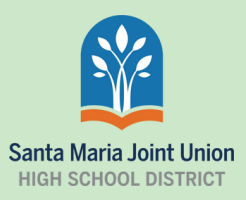

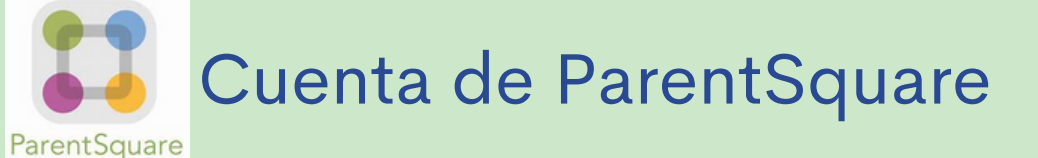

#### Guía paso a paso

# Aplicación

ParentSquare tiene aplicaciones para teléfonos inteligentes iphones y Android. Escanee el código QR y busque "Santa Maria Joint Union High School", haga clic en "Continue" y descargue la aplicación.

# Registrar una nueva cuenta

en la casilla "Register", introduzca el número de teléfono o el correo electrónico registrado en la escuela de su estudiante y haga clic en "Get Started"

# Seleccione contraseña

ParentSquare introducirá automáticamente su nombre, apellido y correo electrónico o número de teléfono móvil. Le pedirá que cree y confirme una contraseña. Haga clic en "Continue" cuando termine.

## Código de registro

ParentSquare enviará un código de registro por correo electrónico o mensaje de texto. Introduzca el código de registro y haga clic en "Verify".

#### ¿No aparecen sus estudiantes en la lista?

en la parte superior izquierda, haga clic en las tres líneas y, a continuación, en "Account". Bajo "Missing kids, schools, or contacts info?" seleccione "Confirm Contact Info". Confirma su información de contacto. Si la información es correcta, Parent Square enviará un mensaje para verificar la información.

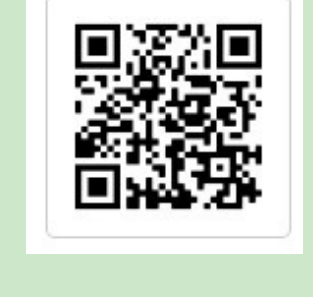

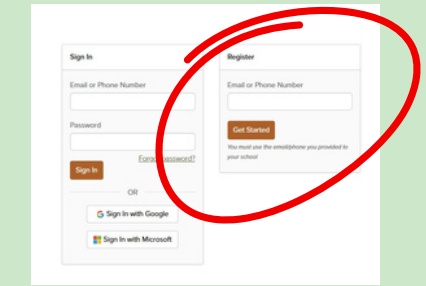

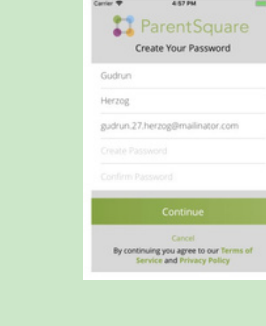

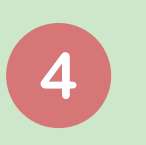

3

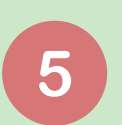

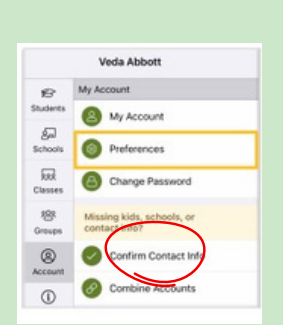

Please check your email for your ParentSquare resistration code.

> ning up you agree to our Ter Service and Privacy Policy